## This Quick Reference Guide (QRG) provides you with information about the procedure to follow to print the Coronial Print Bundle

Use the Chronological Printing Tool (CPT) and Print Transfer Bundle to print all required documents for the Coroner

## 1. Select 'Chronological Printing Tool' from the Menu

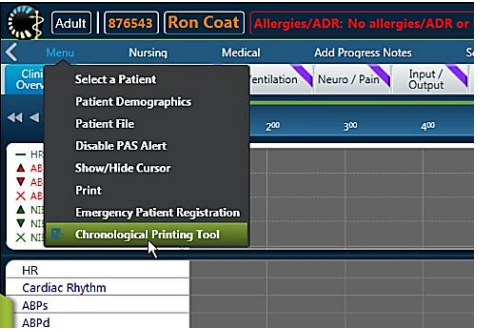

# 2. Select the following to print from the CPT

| hronological Printing                                                                                                    |                                                                                            | >                                                                        |
|----------------------------------------------------------------------------------------------------|--------------------------------------------------------------------------------------------|--------------------------------------------------------------------------|
| PromeSical Pinetary  Forms / Forms Groups  Admission  Admission  Prographics  Progras notes  Available Forms  Print  Preview  Proview | C Entire case<br>C Entire case<br>C Today<br>C Yesterday<br>C Last 24 hrs<br>C Last 48 hrs | C All sessions                                                           |
|                                                                                                    | C Custom                                                                                   | Format settings<br>F Hide Tab Header(s)<br>Hide Frame Header(s)<br>Close |

### 2.1 Form \ Form Groups

Form Groups (Admission, Demographics, Discharge, Progress Notes)

- Available forms (all completed forms will) print). A list of forms that have not been completed will pop up.
- 2.2 Time Settings select 'Entire Case'
- 2.3 Session Settings select 'Full Disclosure'
- 2.4 Click 'Print' button.

### 3. Select 'Print' $\rightarrow$ 'Transfer' print bundle

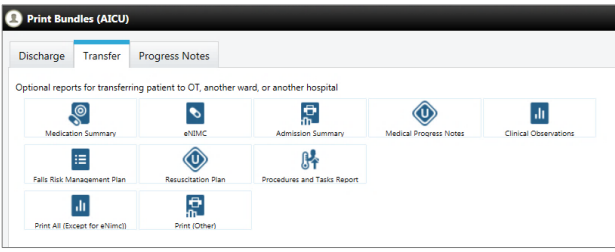

This bundle can be used to print:

- 3.1 Medication Summarv
- 3.2 Clinical Observations
- 3.3 Procedures and Task Report

## **3.1 Medication Summary**

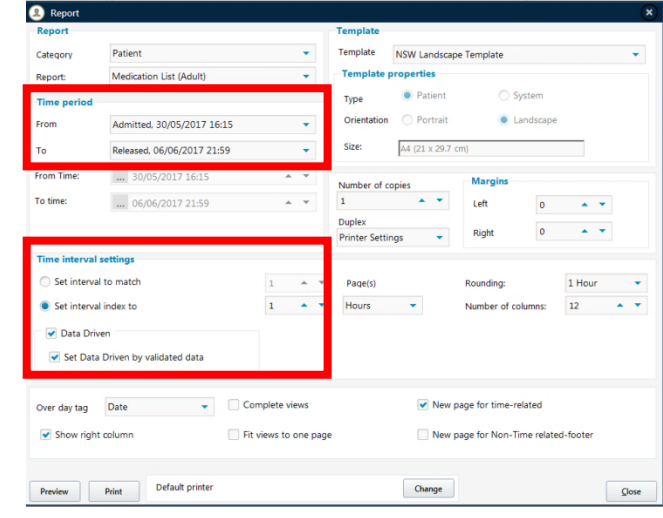

- eRIC Program **Quick Reference Guide Coronial Print Generation**
- Time Period: Select from 'Admitted' to 'Released'
- Time Interval Settings: Set interval index to 1hour  $\rightarrow$  select 'Data Driven' and 'Set Data Driven by validated data'
- Click 'Print' button

## 3.2 Clinical Observations

- This prints from the Clinical Overview and Ventilation Tab (Vital signs, ventilation settings and observations will be captured here)
- Time Period: Select from 'Admitted' to 'Released'
- Time Interval Settings: Set interval index to 1 hour Select 'Data Driven' and 'Set Data Driven by validated data'
- Report can be changed to 'Neurological scores' to print breakdown of all the scores and observations from the 'Neuro' tab

#### 3.3 Procedure and Task Report

- Anything that is populated via a form or orderable is viewable here.
- Time Period: Select from 'Admitted' to 'Released'
- Time Interval Settings: Set interval index to 1hour → select 'Data Driven' and 'Set Data Driven by validated data'
- Click 'Print' button
- This report includes:
  - Insertion of all Lines / tubes / drains
  - Initiation of timed events
  - Transport within the hospital  $\geq$
  - Clinical events
  - Burns and wound management  $\geq$
  - Patient belongings  $\geq$
  - Nursing management plan  $\geq$
  - Physical restraint order  $\geq$
  - Safety Checklist  $\geq$
  - FASTHUG  $\geq$
  - Scheduled tasks.

THIS DOCUMENT IS UNCONTROLLED WHEN PRINTED OR DOWNLOADED UNLESS REGISTERED BY LOCAL DOCUMENT CONTROL PROCEDURES

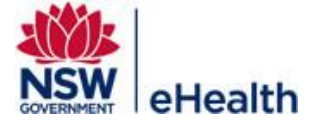

Filename: Coronial\_Print\_Generation\_QRG \_v1.0 Effective Date: July 2017 Page | 1